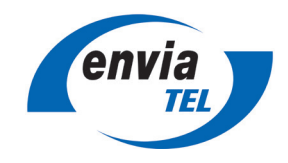

Schließen Sie die Fritz!Box gemäß der mitgelieferten Unterlagen an.

#### **1** Internetanschluss einrichten

Verbinden Sie die Fritz!Box mit einem Computer und verfahren Sie dabei wie in der zur Fritz!Box mitgelieferten Anleitung unter "Computer anschließen" beschrieben.

Öffnen Sie auf dem Computer einen Webbrowser und rufen Sie die Seite http://fritz.box auf.

Bitte melden Sie sich mit dem FRITZ!Box-Kennwort von der Rückseite der FRITZ!Box an und folgen Sie den Anweisungen des Einrichtungs-Assistenten.

| Wahlen Sie Ihren Internetanbieter aus | enviaTEL-03              |                    |
|---------------------------------------|--------------------------|--------------------|
|                                       | Bitte wählen             |                    |
|                                       | 1&1 Telecom GmbH         |                    |
|                                       | EWE - swb - osnatel      | Weiter > Abbrechen |
|                                       | enviaTEL                 |                    |
|                                       | enviaTEL-03              |                    |
|                                       | M-net                    |                    |
|                                       | MDDSL Fiber              |                    |
|                                       | neu-medianet             |                    |
|                                       | 02                       |                    |
|                                       | Plusnet                  |                    |
|                                       | Telekom                  |                    |
|                                       | Vodafone                 |                    |
|                                       | anderer Internetanbieter | )                  |
|                                       |                          |                    |

Sofern in der Liste der Internetanbieter der Eintrag "envia TEL" vorhanden ist, können Sie diesen auswählen (wenn Eintrag mit Zusatz vorhanden (bspw. "envia TEL-03"), bitte bevorzugt diesen einstellen). Falls der Eintrag "envia TEL" nicht vorhanden ist, wählen Sie "weitere Internetanbieter" und "andere Internetanbieter" aus. Als Namen vergeben Sie bitte envia TEL.

| Internet   | zugang einricht  | en                                            |                        |         |        |           |  |
|------------|------------------|-----------------------------------------------|------------------------|---------|--------|-----------|--|
| Internet   | tzugang über     |                                               |                        |         |        |           |  |
| $\bigcirc$ | Glasfaser        |                                               |                        |         |        |           |  |
| 0          | LAN 1            |                                               |                        |         |        |           |  |
| Zugang     | sdaten           |                                               |                        |         |        |           |  |
| Werden Z   | Zugangsdaten ben | ötigt?                                        |                        |         |        |           |  |
| $\bigcirc$ | Ja               |                                               |                        |         |        |           |  |
|            | bei PPPoE        |                                               |                        |         |        |           |  |
|            | Geben Sie die Zu | ıgangsdaten ein, die Sie von Ihrem Internetan | vieter bekommen haben. |         |        |           |  |
|            | Benutzername     | PPPoE-Benutzername                            | ]                      |         |        |           |  |
|            | Kennwort         | PPPoE-Kennwort                                |                        |         |        |           |  |
| 0          | Nein             |                                               |                        |         |        |           |  |
|            | bei DHCP         |                                               |                        |         |        |           |  |
| Verbind    | ungseinstellun   | gen                                           |                        | Zuriich | Waitar | Abbrocher |  |

Geben Sie jetzt die Ihnen mitgeteilten Zugangsdaten "PPPoE-Benutzername" und "PPPoE-Kennwort" ein.

Ein Unternehmen der

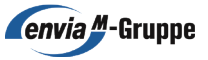

## Anschließen der Fritz!Box Glasfaser

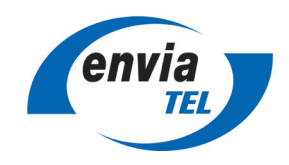

| Internetzugang einric    | hten                                    |                                                                                                    |
|--------------------------|-----------------------------------------|----------------------------------------------------------------------------------------------------|
| Verbindungseinstellu     | ngen                                    |                                                                                                    |
| Die Verbindungseinstellu | ingen sind bereits auf die am häufigste | en verwendeten Werte eingestellt. Bei Bedarf können Sie diese Werte verändern.                      |
| Verbindungseinstellunge  | n ändern 🔺                              |                                                                                                    |
| Übertragungsgeschwi      | ndigkeit                                |                                                                                                    |
| Geben Sie die Gesc       | hwindigkeit Ihrer Internetverbindung a  | an. Diese Werte werden zur Sicherung der Priorisierung der Netzwerkgeräte benötigt.                 |
| Downstream               | 1000                                    | Mbit/s                                                                                              |
| Upstream                 | 300                                     | Mbit/s                                                                                              |
| VLAN-Einstellungen       |                                         |                                                                                                    |
| Bitte beachten Sie,      | dass nur in seltenen Fällen die Verwen  | ndung einer VLAN-ID erforderlich ist. Die benötigte ID erhalten Sie von Ihrem Internetanbieter.     |
| VLAN für                 | den Internetzugang verwenden            |                                                                                                    |
| VLAN-ID                  |                                         | 132                                                                                                 |
| PBit                     |                                         | 0                                                                                                   |
| PPPoE-Passthrough        |                                         |                                                                                                    |
|                          |                                         | zliche eigene Internetverbindung für ein Netzwerkgerät im Heimnetz t <b>Zurück Weiter Abbrechen</b> |

Sofern Sie im ersten Schritt den Eintrag "andere Internetanbieter" ausgewählt haben, müssen weitere Einstellungen vorgenommen werden. Klicken Sie dazu auf "Verbindungseinstellungen ändern". Nachfolgend tragen Sie die Downstream- und Upstream-Datenrate ein, setzen einen Haken bei "VLAN für den Internetzugang verwenden" und geben bei VLAN-ID die "132" ein.

| Internetzugang eir | ırichten                                 |
|--------------------|------------------------------------------|
| Zusammenfassung d  | er Einstellungen für den Internetzugang. |
| Anschluss          | Internetzugang über Glasfaser            |
| Internetanbieter   | anderer Internetanbieter                 |
| Benutzername       | PPPoE-Benutzername                       |

Im Folgenden sehen Sie eine Zusammenfassung der eingegeben Daten. Nach einer abschließenden Prüfung des Internetanschlusses ist dessen Einrichtung abgeschlossen.

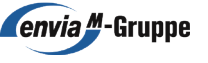

# Anschließen der Fritz!Box Glasfaser

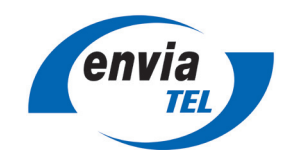

### 2 Rufnummern einrichten

#### Anschlusseinstellungen durchführen

Klicken Sie dazu in der linken Navigationsleiste auf "Telefonie" und dann auf "eigene Rufnummern". In der Rufnummernmaske wählen Sie bitte im oberen Bereich den Reiter "Anschlusseinstellungen".

| Â        | Übersicht                                                                       | Telefonie > Eigene Rufnummern                                                                                                    |           | ?         |
|----------|---------------------------------------------------------------------------------|----------------------------------------------------------------------------------------------------|-----------|-----------|
| ۲        | Internet                                                                        | < Rufnummern Anschlusseinstellungen Sprachübertragung                                                                                                    |           | >         |
| C        | Telefonie Anrufe<br>Anrufe<br>Anrufbeantworter<br>Telefonbuch<br>Weckruf<br>Fax | <ul> <li>Verbindungseinstellungen für DSL/WAN *</li> <li>VLAN für Internettelefonie wird benötigt<br/>Bitte beachten Sie, dass nur in seltenen Fällen die Verwendung einer VLAN-ID erforderlich ist. Diese erhalten Sie von Ihrem Internettelefonieanbieter.</li> <li>VLAN-ID</li> <li>133</li> <li>PBit</li> </ul> |           |           |
|          | Telefoniegeräte<br>Eigene Rufnummern                                            | 5<br>✓ Für Internettelefonie eine separate Verbindung nutzen (PVC)<br>Die erforderlichen Angaben für die separate Telefonieverbindung erhalten Sie von Ihrem Internetanbieter.<br>Werden Zugangsdaten benötigt?                                                                                                    |           |           |
| \$<br>\$ | DECT<br>Heimnetz<br>WLAN<br>Smart Home<br>Diagnose                              | <ul> <li>Ja</li> <li>Nein</li> <li>Wählen Sie diese Option nur dann, wenn Sie für die separate Telefonieverbindung keine Zugangsdaten benötigen.</li> <li>IP-Adresse automatisch über DHCP beziehen</li> <li>IP-Adresse manuell festlegen</li> </ul>                                                                |           |           |
| ()       | System                                                                          | 0                                                                                                    | bernehmen | Verwerfen |

Klicken Sie bitte auf "Verbindungseinstellungen ändern" und tragen als "VLAN-ID" die 133 und bei "PBit" die 5 ein. Aktivieren Sie ebenfalls den Haken bei "Für Internettelefonie eine separate Verbindung nutzen (PVC)". Bei der Frage "Werden Zugangsdaten benötigt" wählen sie bitte "Nein" und "IP-Adresse automatisch über DHCP beziehen". Klicken Sie abschließend auf "Übernehmen".

#### Rufnummern eintragen

| ③ Internet        | Auf dieser Seite können Sie Ihre eig | enen Rufnummern einrichten und bea | irbeiten.               |               |                |
|-------------------|--------------------------------------|------------------------------------|-------------------------|---------------|----------------|
| 📞 Telefonie 🛛 🔨   | Status Rufnummer                     | Anschluss                          | Anbieter                | Vorauswahl    |                |
| Anrufe            |                                      | Es sind keine                      | Rufnummern eingerichtet |               |                |
| Anrufbeantworter  |                                      |                                    |                         |               |                |
| Telefonbuch       |                                      |                                    |                         |               |                |
| Weckruf           |                                      |                                    |                         |               |                |
| Fax               |                                      |                                    |                         | Liste drucken | Neue Rufnummer |
| Rufbehandlung     |                                      |                                    |                         |               | ·              |
| Telefoniegeräte   |                                      |                                    |                         |               |                |
| Eigene Rufnummern |                                      |                                    |                         |               |                |

Um ihre Rufnummer einzurichten, klicken Sie in der Navigationsleiste auf "Telefonie" und dann auf "Eigene Rufnummern". Klicken Sie anschließend auf "Neue Rufnummer".

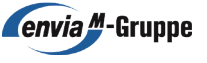

## Anschließen der Fritz!Box Glasfaser

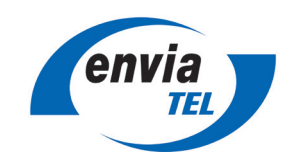

| Telefonie-Anbieter                                                                                                    | Anderer Anbieter 🗸 🗸                                                                                                    |
|----------------------------------------------------------------------------------------------------|----------------------------------------------------------------------------------------------------|
| Rufnummer für die<br>Anmeldung*                                                                                                    | Interne Rufnummer in der<br>FRITZIBox**                                                                                                    |
| 0341123456789                                                                                                    | 123456789                                                                                                    |
|                                                                                                    | Weitere Rufnummer                                                                                                    |
| Geben Sie in dieser Spalte b<br>Bitte geben Sie die Rufnum<br>**Interne Rufnummer in de<br>Geben Sie nun bitte Ihre Ru<br>Weitere Rufnummer | bitte die Rufnummer für die Anmeldung ein. Diese Rufnummer haben Sie von Ihrem Anbieter bekommen. Sie kann je nach Anbieter unterschiedlich benannt seir<br>mer genau so ein, wie vom Anbieter vorgegeben, einschließlich eventuell enthaltener Sonderzeichen.<br>er FRITZIBO<br>finummer ohne Ortsvorwahl und ohne Sonderzeichen ein.<br>" können Sie hier weitere Rufnummern anlegen, wenn diese dieselben Zugangsdaten (Benutzername und Kennwort) wie die erste Rufnummer haben.<br>enden Zugangsdaten können Sie später unter "Eigene Rufnummern" über die Schaltfläche "Neue Rufnummer" einrichten. |
| Rufnummern mit abweiche                                                                                                    |                                                                                                    |
| Rufnummern mit abweiche                                                                                                    |                                                                                                    |
| Rufnummern mit abweiche<br>Zugangsdaten<br>Benutzername                                                                                     | 0341123456789                                                                                                    |
| Rufnummern mit abweiche<br>Zugangsdaten<br>Benutzername<br>Authentifizierungsname                                                           | 0341123456789<br>0341123456789                                                                                                    |
| Zugangsdaten<br>Benutzername<br>Authentifizierungsname<br>Kennwort                                                                          | 0341123456789<br>0341123456789                                                                                                    |

Wählen die bei "Telefonie-Anbieter" "Anderer Anbieter" aus. Folgen Sie den Anweisungen, die Sie unter den Sternchen finden.

| 7                                                                                                    |                                   |                                     |                                                     |                                |  |
|----------------------------------------------------------------------------------------------------|-----------------------------------|-------------------------------------|-----------------------------------------------------|--------------------------------|--|
| Zugangsdaten                                                                                                    |                                   |                                     |                                                     |                                |  |
| Benutzername                                                                                                    | 0341123456789                     |                                     |                                                     |                                |  |
| Authentifizierungsname                                                                                                    | 0341123456789                     |                                     |                                                     |                                |  |
| Kennwort                                                                                                    | ******                            |                                     |                                                     |                                |  |
| Registrar                                                                                                    | ngn.enviatel.net                  |                                     |                                                     |                                |  |
| Proxy-Server                                                                                                    | ngn.enviatel.net                  |                                     |                                                     |                                |  |
|                                                                                                    |                                   |                                     |                                                     |                                |  |
| weitere Einsteilungen 🔺                                                                                                    |                                   |                                     |                                                     |                                |  |
| Weitere Einstellungen zur Ruf                                                                                                | nummer                            |                                     |                                                     |                                |  |
| DTMF-Übertragung                                                                                                    | Automatisch                       | ~                                   |                                                     |                                |  |
| Ortsvorwahl f ür ausgel                                                                                                    | hende Gespräche einfügen          |                                     |                                                     |                                |  |
|                                                                                                    |                                   |                                     |                                                     |                                |  |
| Weitere Finstellungen zur Verl                                                                                               | hindung                           |                                     |                                                     |                                |  |
|                                                                                                    | ondung                            |                                     |                                                     |                                |  |
| Rufnummer für die An                                                                                                    | imeldung verwenden                |                                     |                                                     |                                |  |
| Anmeldung immer üb                                                                                                    | er eine Internetverbindung        |                                     |                                                     |                                |  |
|                                                                                                    | io conorato Internettelefenie Ver | rbindung für eigene Rufnummern rese | rviert, aktivieren Sie diese Option, wenn es sich u | m eine Rufnummer eines anderen |  |
| Falls Ihr Internetanbieter di<br>Anbieters handelt.                                                                          | e separate internettereronie-ver  |                                     |                                                     |                                |  |
| Falls Ihr Internetanbieter di<br>Anbieters handelt.<br>Internettelefonie-Anbieter                                            | Nur via IPv4                      |                                     |                                                     |                                |  |
| Falls Ihr Internetanbieter di<br>Anbieters handelt.<br>Internettelefonie-Anbieter<br>kontaktieren über                       | Nurvia IPv4                       | v                                   |                                                     |                                |  |
| Falls Ihr Internetanbieter di<br>Anbieters handelt.<br>Internettelefonie-Anbieter<br>kontaktieren über<br>Transportprotokoll | Nur via IPv4 Automatisch          | v                                   | ,                                                   |                                |  |
| Falls Ihr Internetanbieter di<br>Anbieters handelt.<br>Internettelefonie-Anbieter<br>kontaktieren über<br>Transportprotokoll | Nur via IPv4 Automatisch          | SRTP nach RFC 3711 und RFC 4568     |                                                     |                                |  |

Bei den Zugangsdaten geben Sie bitte Ihre SIP Zugangsdaten ein. Der Benutzername ist dabei der SIP Benutzernamen, das Kennwort ihr SIP Kennwort und der Registrar ihre SIP Domain (bspw. sip.enviatel.net). Das Feld "Proxy-Server" können Sie leer lassen.

Wichtig: Der Haken bei "Anmeldung immer über eine Internetverbindung" muss nur dann gesetzt werden, wenn Sie bei Registrar "sip.enviatel.net" eingetragen haben. Bei Verwendung eines anderen Registrars (bspw. ngn.enviatel.net) darf der Haken nicht gesetzt sein.

| Anbieter                             | Anderer Anbieter |
|--------------------------------------|------------------|
| Rufnummer für die Anmeldung          | 0341123456789    |
| Benutzername                         | 0341123456789    |
| Registrar                            | ngn.enviatel.net |
| Proxy-Server                         | ngn.enviatel.net |
| Die Anmeldedaten wurden gespeichert. |                  |
|                                      |                  |

Nach einem Klick auf "Weiter" sehen Sie eine Zusammenfassung. Nach Abschluss der Einrichtung können Sie den Einrichtungsassistenten verlassen. Sollten hier Fehler erkennbar sein, überprüfen Sie Ihre Einstellungen im Menüpunkt "Internet" beziehungsweise "Telefonie".

Die Konfiguration ist nun abgeschlossen.

#### envia TEL GmbH

 Geschäftsanschrift
 Friedrich-Ebert-Straße
 26 · 04416
 Markkleeberg · T 0800 0101700 · F 0800 3684283

 www.enviaTEL.de/highspeed · highspeed@enviaTEL.de · Geschäftsführung
 Stephan Drescher · Haiko Rennert

 Sitz der Gesellschaft
 Markkleeberg · Registergericht
 Amtsgericht Leipzig · HRB 24812 · USt-ID-Nr. DE183563546

Ein Unternehmen der

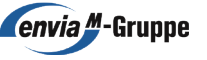